## Delta Sigma Theta Mobile App

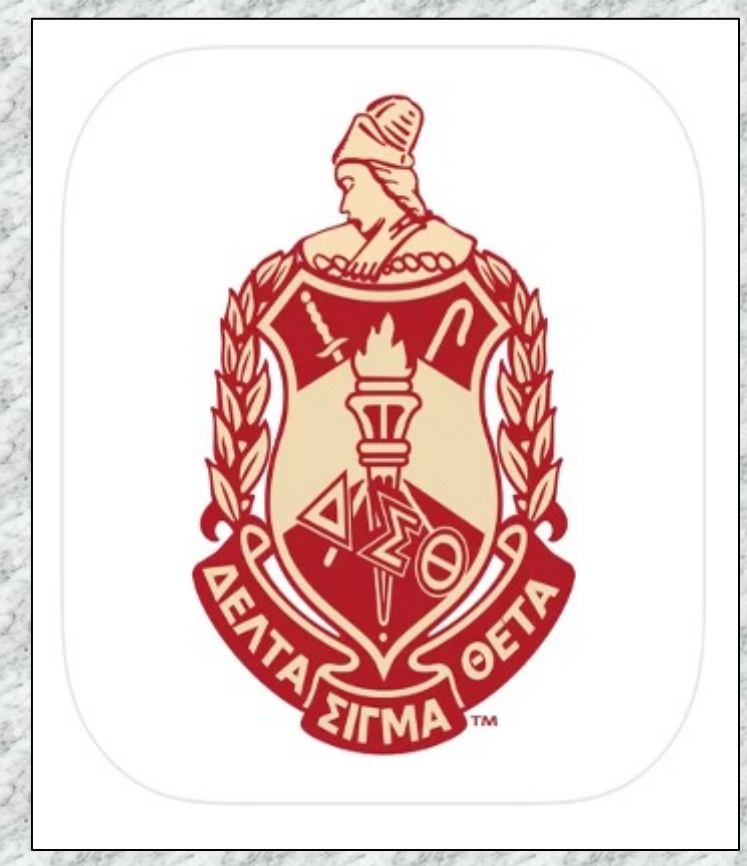

You may now use the DST Sorority Mobile App to access your Membership card and your QR Code.

The App can be downloaded on your smart phone via the App Store (Apple Device) or Google Play (Android Device).

- Select the App Store 🙏 (Apple Device) or

### **Google Play Store [S]** (Android) from your smartphone menu

Search your Store for the DST Sorority

#### **Apple Device**

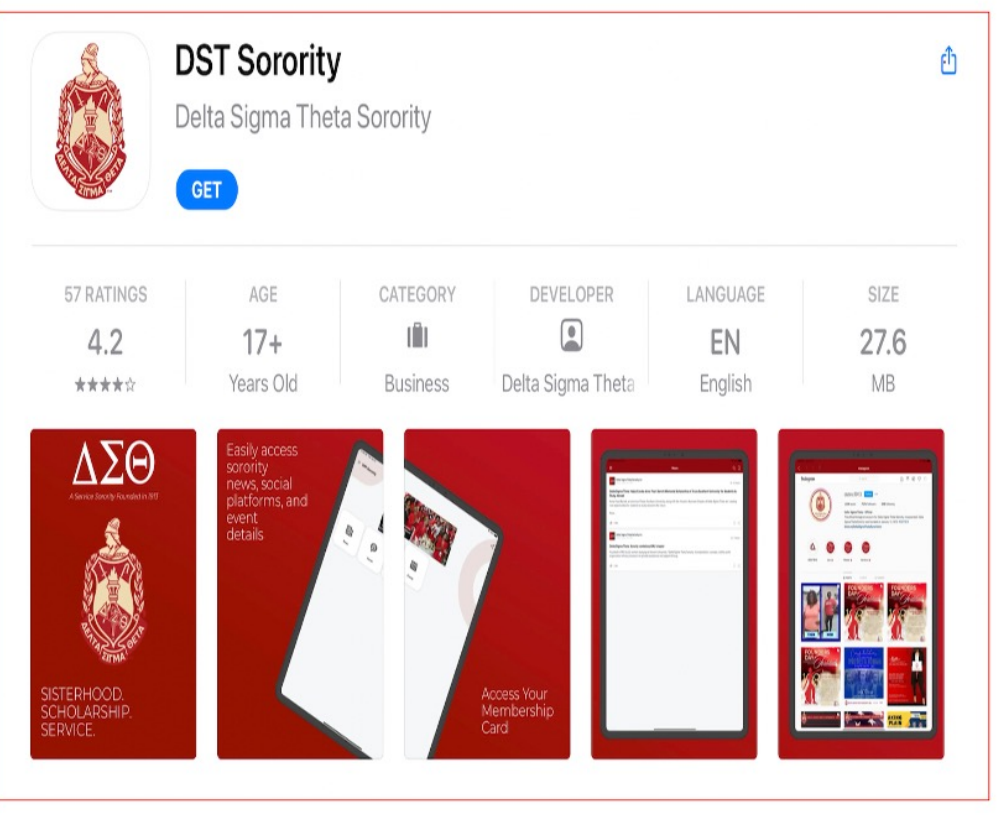

#### **Android Device**

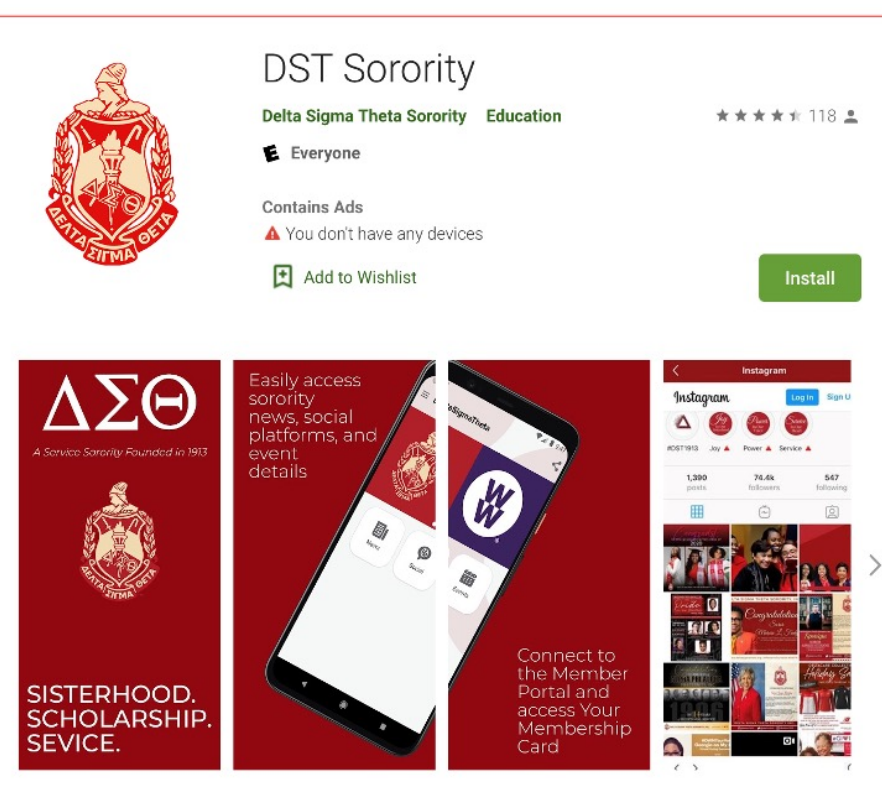

# If you have an account, proceed to the next slide

To Create an Account

1. Click Create an Account

2. Complete the requested information,Click Submit and you will receive Registration instructions

|        | Search                                                   |
|--------|----------------------------------------------------------|
|        | DELTA SIGMA THETA SORORITY, INC.                         |
|        | A Service Sorority Founded in 1913                       |
|        |                                                          |
|        |                                                          |
|        |                                                          |
| W      | lembers Area                                             |
|        |                                                          |
| Fora   | an optimal user experience, please use Google            |
|        | Chrome, Firefox, or Safari.                              |
|        | Enter your username and password.                        |
| Use    | r name:                                                  |
|        |                                                          |
|        |                                                          |
| Pas    | sword:                                                   |
|        |                                                          |
|        |                                                          |
| $\cap$ | Stay logged in on this computer                          |
| _      | etaj leggea in el ano compatel                           |
|        | Log on                                                   |
|        |                                                          |
| Fo     | rgot Password Create an Account Need                     |
| he     | <u>1p?</u>                                               |
|        |                                                          |
|        |                                                          |
|        |                                                          |
|        |                                                          |
| 4      | Delta Sigma Theta Sorority, Inc.                         |
|        | 1707 New Hampshire Ave., NW                              |
| COMP.  | Washington, DC 20009                                     |
|        | Phone: (202) 986-2400                                    |
|        | Fax: (202) 986-2513                                      |
|        |                                                          |
| © 202  | 1. Delta Sigma Theta Sorority, Inc. All rights reserved. |
| © 202  | 1. Delta Sigma Theta Sorority, Inc. All rights reserved. |

Enter Keywords..

| DELTA SIGMA THETA SORORITY, INC.                                    |
|---------------------------------------------------------------------|
|                                                                     |
|                                                                     |
| * Member ID:                                                        |
| #######                                                             |
| Forgot Member Number                                                |
| * First Name:                                                       |
| Jane                                                                |
| * Current Last Name:                                                |
| Doe                                                                 |
| * Initiated Last Name: 0                                            |
| Roe                                                                 |
| * Last Chapter of Affiliation: <b>(9</b> )                          |
| · · · · · · · · · · · · · · · · · · ·                               |
| Email of Where You'd Like to Receive the Registration Instructions: |
| *                                                                   |
| jane.doe@acme.com                                                   |
| Submit                                                              |

1. Once the App is installed select the option "Open"

2. On the next screen enter the User Id andPassword that is used tologin to the MemberPortal of the national site.

|         | $\Delta$        | ZO                    |            |   |
|---------|-----------------|-----------------------|------------|---|
| USER ID |                 |                       |            |   |
| PASSWOR | D               |                       |            |   |
|         |                 |                       |            | • |
|         |                 | og In                 |            |   |
| Need    | help logging ir | n?   <u>Create ne</u> | ew account |   |

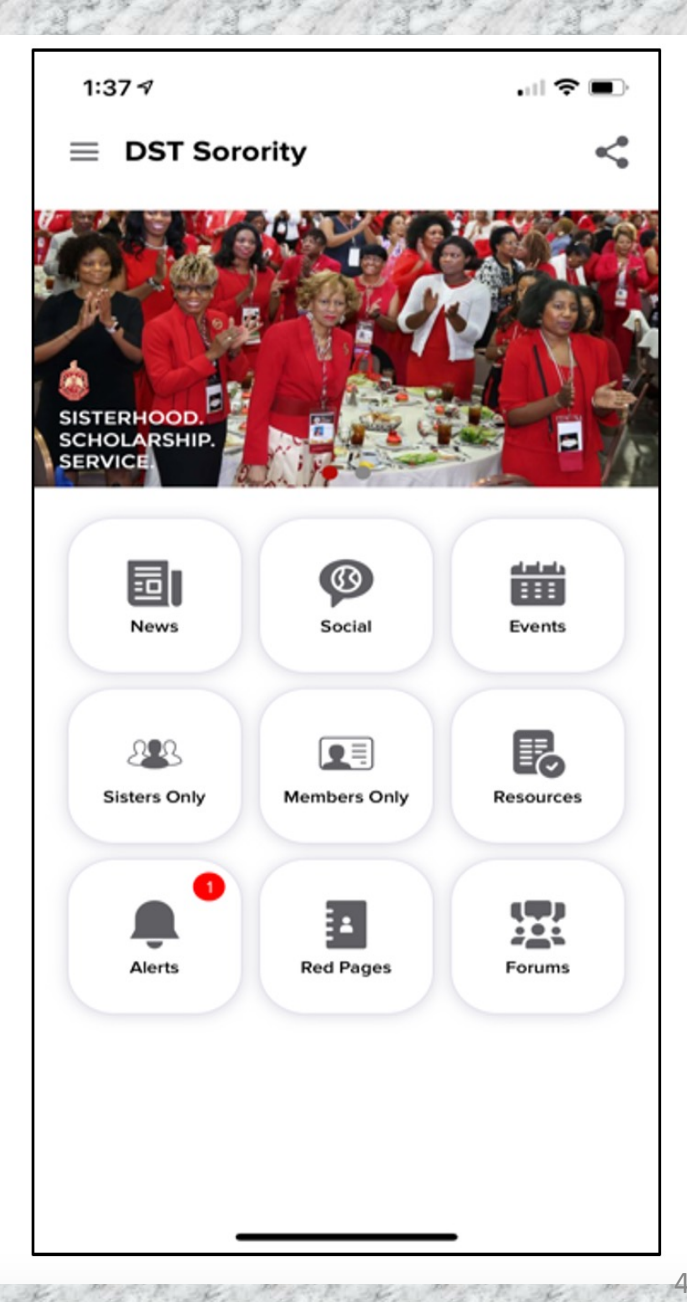

3. To access your QR Code or Membership card Select the menu option in the top left-hand corner

4. At the top of the menu,TAP on your name to accessyour profile

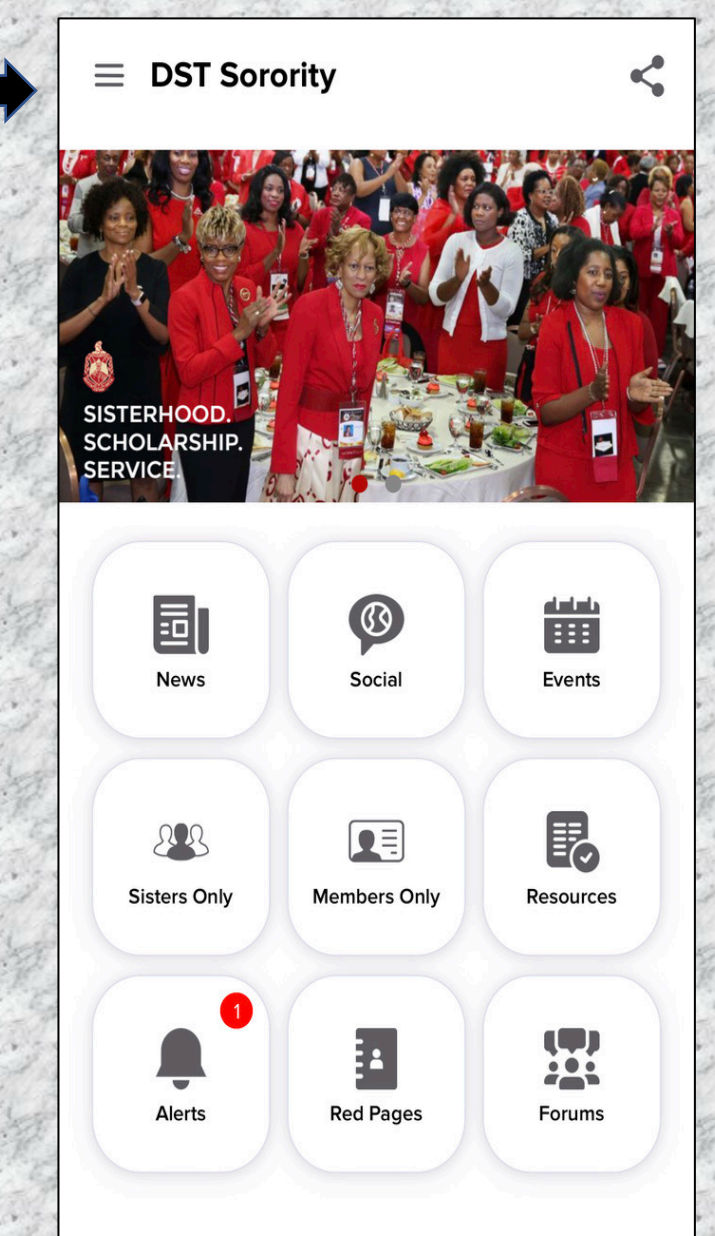

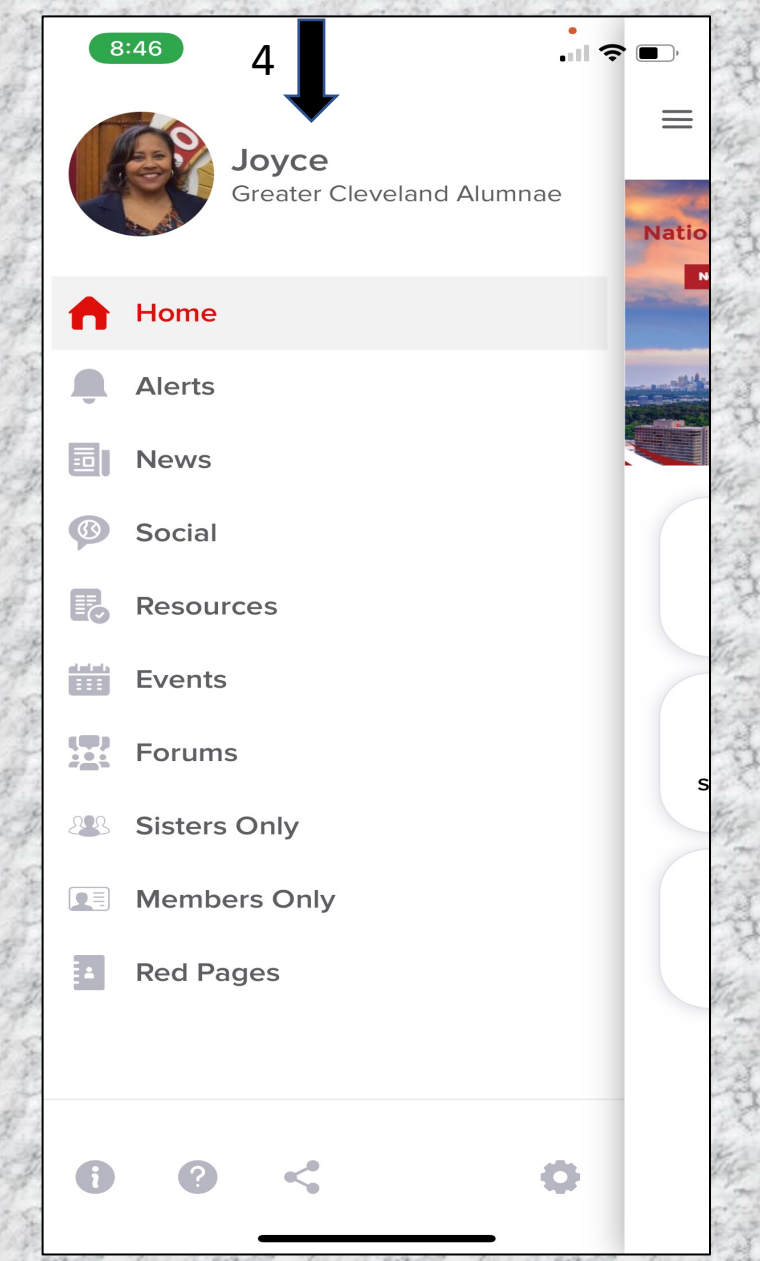

5. Once you are in your Profile you will see the QR Code and Membership Card

6

6. Click QR Code to Display the QR Code

7. Click Membership to Display your Membership Card

| 10:08 🔊          |                    | 🗢 🛙        | <b>_</b> , 5 |            |                 |
|------------------|--------------------|------------|--------------|------------|-----------------|
| ≡                | Profile            | E          | dit          | いた         | Joy             |
|                  |                    |            |              | こう しのたっていう | E<br>QR Code is |
| <b>Jc</b><br>Gre | oyce Ann Holbe     | ert<br>mae | No. 1        | Long -     | - 2             |
| QR Code          |                    |            | > ~          | -          |                 |
| Members          | ship Card          |            | >            |            | the C           |
| Biography        |                    |            |              | -          | Ø               |
|                  |                    |            |              |            |                 |
| Contact Inform   | ation              |            |              |            |                 |
| ∑ jholbert70     | dof@gmail.com      |            | 3            | 2          |                 |
| C Work (216)     | 970-9458           |            | 100          | The second | CIMD.           |
| C Home 216       | 5959696            |            |              |            |                 |
| C Mobile (21     | 6) 970-9458        |            | 1            | 1          | Joyce Ann H     |
| C Emergency      | y Contact Ben Holb | ert III    | Constant - 1 |            |                 |
|                  |                    | •          | 2            |            |                 |

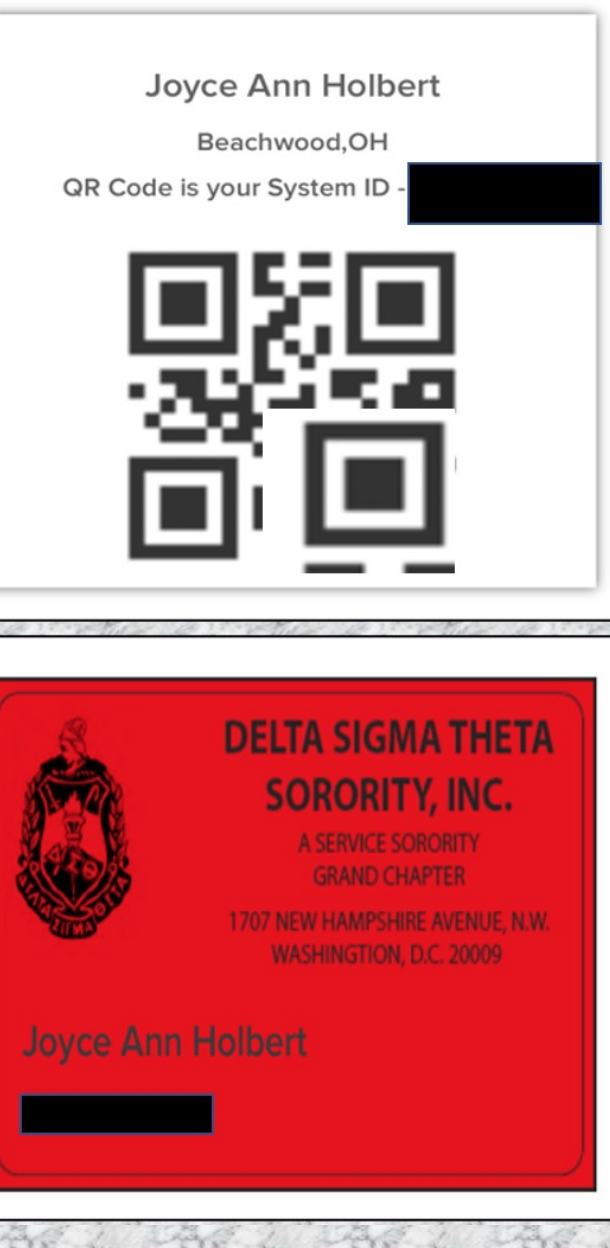

## Questions

• If you have questions, please contact the Technology Committee

at

#### technology@dstcleveland.org